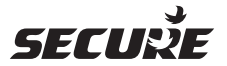

## SCS311 / SCS317 Installation Instructions

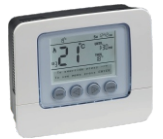

## SCS311 or SCS317 Wireless Programmable Room Thermostat

Programmable room thermostats are widely recognised as one of the best ways in which to control central heating. The SCS311 & SCS317 programmable room thermostats have a large display and intuitive user interface, making them easy to set up and use. The SCS311 & SCS317 use a sophisticated time proportional integral (TPI) algorithm for accurate temperature control and energy efficiency. The SCS311 & SCS317 operate within a wider Z-Wave RF network, as a secondary or inclusion controller. When operating in a network that includes a gateway, it offers full access to the heating program whilst still maintaining control of the devices within its heating sub system. The SCS317 & SCS317 use the Wake Up Command Class to synchronise and exchange data with any 3rd party Gateway or Ontroller.

Installation and connection should only be carried out by a suitable qualified person and in accordance with the relevant wiring regulations.

#### Warning: Isolate mains supply before commencing installation.1

### **TPI** Temperature control software

Thermostats using TPI (Time Proportional Integral) control algorithms will reduce the temperature swing that normally occurs when using traditional bellows or thermally operated thermostats. As a consequence, a TPI regulating thermostat will maintain the comfort level far more efficiently than any traditional thermostat.

When used with a condensing boiler, the TPI thermostat will help to save energy as the control algorithm allows the boiler to operate in condensing mode more consistently compared to older types of thermostat.

- For Gas boilers set the TPI setting to 6 cycles per hour (default setting)
- For Oil boilers set the TPI setting to 3 cycles per hour
- · For Electric heating set the TPI setting to 12 cycles per hour

To adjust this setting go to the SET UP MENU and select TPI CYCLES

# Fitting the SCS311 / SCS317 Programmable Room Thermostat

First install the 2 x AA batteries provided making sure that they are fitted correctly as indicated by the markings in the battery compartment on the front of the SCS311 and SCS317.

Once the SCS311 or SCS317 is successfully included / paired the SCS311 or SCS317 can be installed in its correct location.

Avoid installing the SCS311 / SCS317 against or behind any large metal surfaces which could interfere with the radio signals. The SCS311 / SCS317 should be mounted on an internal wall approximately 1.5 metres from floor level using the wall plate provided and should be in a position away from draughts, direct heat and sunlight. Ensure that there will be enough space to allow easy access to the two retaining screws located at the base of the wall plate.

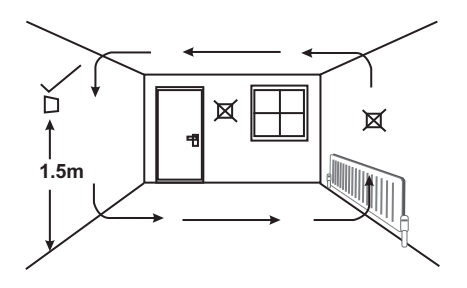

Before fixing the wall plate in position check to see that the thermostat is still able to communicate satisfactorily with the controller by turning the thermostat temperature up the controller should provide the appropriate response.

Offer the plate to the wall in the position where the SCS311 / SCS317 is to be mounted and mark the fixing positions through the slots in the wall plate. Drill and plug the wall, then secure the plate into position. The slots in the wall plate will compensate for any misalignment of the fixings.

Complete installation by swinging the SCS311 / SCS317 into position by engaging with the lugs at the top of the wall plate before pushing it carefully home into its plug-in terminal block.

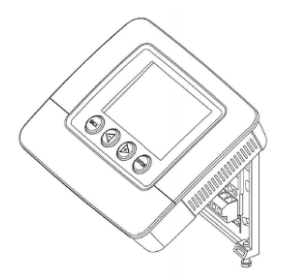

Tighten the 2 captive screws on the underside of the unit.

## Accessing SET UP MENU/ Z-WAVE Menu

To access the SET UP MENU take the following steps.

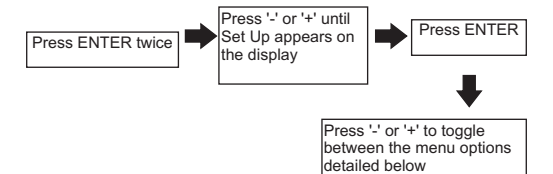

## Menu Options

| Select clock format     | This allows the display to show the time in 24 hour or AM/PM format                                                                                                    |
|-------------------------|----------------------------------------------------------------------------------------------------|
| Daylight saving         | This is the adjustment made in the UK when<br>the clocks go back or forward in the Autumn<br>and Spring<br>Default setting ON                                                                                             |
| Standby temperature     | This is the temperature setting used when in<br>Standby or Holiday mode (Min 5°C / Max<br>30°C)<br>In cold weather the heating will activate if<br>the temperature being measured falls below<br>this temperature setting |
| Lower temperature limit | This sets the lowest temperature setting the SCS311 or SCS317 will allow to be programmed Default setting 5°C                                                                                                    |

| Upper temperature limit | This sets the highest temperature setting the SCS311 or SCS317 will allow to be programmed                                                                                |                                                                                                    |  |
|-------------------------|----------------------------------------------------------------------------------------------------|----------------------------------------------------------------------------------------------------|--|
|                         | Default setting is 30°C                                                                                                    |                                                                                                    |  |
| TPI cycles per hour     | This setting helps the TPI energy saving<br>software to operate correctly depending on<br>the type of heating system you have                                             |                                                                                                    |  |
| Optimum start           | This calculates the amount of time the<br>SCS311 or SCS317 may need to switch on<br>in advance of the next target temperature<br>setting in order to meet the requirement |                                                                                                    |  |
| Tamper setting          | This setting allows a 4 digit release code to<br>be set up to stop unauthorised adjustments<br>being made in multi occupancy buildings                                    |                                                                                                    |  |
| Set up Z-Wave           | Sub Menu                                                                                                    | Description                                                                                                    |  |
|                         | Include node / receiver                                                                                                    | Include other devices onto the network.                                                                                                    |  |
|                         | Exclude node / receiver                                                                                                    | Remove devices from<br>a network.                                                                                                    |  |
|                         | Send NIF                                                                                                    | Sends a Node<br>Information Frame<br>(NIF) as a broadcast<br>message.                                                                                                    |  |
|                         | Learn                                                                                                    | Used for inclusion or<br>exclusion by another<br>controller. This mode<br>can be used for the<br>reception of the<br>primary controller role<br>following a controller<br>shift initiated by the<br>current primary<br>controller. |  |

| Listen            | Puts the SCS311 or<br>SCS317 into listen<br>mode, for up to 60<br>seconds. |
|-------------------|----------------------------------------------------------------------------|
| Associate node    | Used to manually<br>associate devices to<br>control.                       |
| Disassociate node | Used to manually<br>disassociate all<br>associated<br>switches.            |
| Controller shift  | Used to offer the<br>Primary Controller role<br>to another controller.     |
| Protocol reset    | Used to reset the Z-<br>Wave network.                                      |

## Include / Exclude

When the Include/Exclude function has been selected it will wait for a request to join the network from another node.

If the installer does not start the Inclusion/Exclusion process of the other node within 60s, or the SCS311 or SCS317 does not receive a response within 3 minutes from another node, then a failed outcome will be indicated.

Note 1: When including a device that supports Thermostat Mode HEAT, the SCS311 or SCS317 will automatically associate it to Group 2 (switch association group).

Note 2: If an associated node to SCS311 or SCS317 is excluded from the network, it will be removed from the Association Group it is stored in.

#### Learn

When the Learn function has been selected the SCS 311 or SCS317 will wait to be included to or excluded from another controller.

If the installer does not start the inclusion/exclusion process of the other node within 60s, or the SCS311 or SCS317 does not receive a response within 3 minutes of beginning exclusion with another node, then a failed outcome will be indicated.

Note 1: any associations will be cleared if the SCS 311 /317 have engaged in Learn mode with another controller regardless or a successful or failed outcome.

Note 2: the SCS 311/317 does not support control group replication.

#### Listen

Puts the SCS311 or SCS317 into a listening state enabling it to receive messages outside of the Wake Up Notification Period. This state lasts for at least 60 seconds or until the user cancels it by pressing BACK.

#### Associate/Disassociate

This function allows the installer to manually associate /disassociate devices to Association Group 2. When associated the node will be under direct control of the SCS311 or SCS317 heating algorithms. On selecting associate, the installer has 60s to initiate a NIF from desired node. In the event of the 60s period elapsing a failed message will be shown on the display.

## **Controller Shift**

This allows the installer to manually relinquish the primary controller role of the SCS311 or SCS317. When selecting Controller Shift the installer have 60s to initiate Learn Mode on the other controller for the controller shift to take place. (The SCS311 and SCS317 will timer out after 3min if a acceptable response is not received)

If the operation is successful the SCS311 or SCS317 will become a secondary or inclusion controller depending on the new primary controller's capabilities.

#### Protocol Reset

Provides a full protocol reset and a restoration of all network parameters to their defaults, and generates a new random home ID to operate on. A network reset does not change the heating schedules stored on the device.

A success or failure message will be shown on the display within 5 seconds.

#### **Network Update Scheme**

When the SCS311 or SCS317 is a secondary or inclusion controller with a SUC or SIS present in the system, it will request network updates every four hours, to ensure that it has an up to date version of the network table

## Installer Settings

There are a number of 'Installer Settings' that should be set on installation.

These can be found under the 'SET UP MENU' on page 13 of the user instructions.

| Clock Format        | AM/PM or 24 Hour clock display - Default setting AM/PM                                  |  |  |
|---------------------|-----------------------------------------------------------------------------------------|--|--|
| Daylight saving     | On or Off - Default setting ON                                                          |  |  |
| Standby temperature | Frost protection setting – Default setting 5°C                                          |  |  |
| Upper and Lower     | Default settings 30°C and 5°C                                                           |  |  |
| Temperature limits  |                                                                                         |  |  |
| TPI Cycles          | This setting will change according to the type of boiler being used - Default setting 6 |  |  |
|                     | For Gas boiler this setting should be 6<br>cycles per hour                              |  |  |
|                     | For Oil boilers this setting should be 3<br>cycles per hour                             |  |  |
|                     | For Electric panel heaters this should be 12 cycles per hour                            |  |  |
| Optimum Start       | On or Off – Default setting Off                                                         |  |  |

The TPI Cycles setting and Optimum Start settings should be carefully set on installation as this will affect system performance.

| Z-Wave Device Classes     | Implemented Device Class                                                                                                    |
|---------------------------|----------------------------------------------------------------------------------------------------|
| Generic                   | GENERIC_TYPE_THERMOSTAT                                                                                                    |
| Specific                  | SPECIFIC_TYPE_NOT_USED                                                                                                    |
| Basic                     | BASIC_TYPE_CONTROLLER                                                                                                    |
| Command Classes           | Description                                                                                                    |
| Supported                 |                                                                                                    |
| Manufacturer specific     | Secure Controls (UK) Ltd Manufacturer ID                                                                                                    |
|                           | Manufacturer ID = 0x0059                                                                                                    |
|                           | Product Type = 0x0004                                                                                                    |
|                           | Product ID = 0x0001                                                                                                    |
| Version                   | Provides the version number of the<br>application and the protocol stack used                                                                                                    |
| Wake up (v2)              | Defines frequency, and to which node, the<br>unit will send Wake up notification. SCS311<br>or SCS317 remains awake for 10 seconds<br>after the last message, or until Wake up<br>notifications received. |
| Thermostat set point (v2) | Supports HEAT and AWAY HEATING HEAT.                                                                                                    |
|                           | Set, is mapped to the temporary (advance)<br>override. The sent set point will be applied<br>to the end of the current heating cycle.                                                                     |
|                           | Get, reports the current target temperature.                                                                                                    |
|                           | AWAY HEATING                                                                                                    |
|                           | Sets and reports the temperature for both STANDBY and HOLIDAY modes.                                                                                                    |
| Multilevel sensor         | Reports ambient temperature in °C or °F to 1 decimal place, and sends an unsolicited message to gateway node in Association Group 1 when temperature change by $\Delta T$                                 |

| Schedule | SET commands will change or update the<br>program held within the SCS311 or SCS317. |       |                                                |  |  |
|----------|-------------------------------------------------------------------------------------|-------|------------------------------------------------|--|--|
|          | Parameter Name                                                                      | Value | Comments                                       |  |  |
|          | Number of IDs supported                                                             | 42/6  | SCS311 - 6<br>schedules, 1 day                 |  |  |
|          |                                                                                     |       | SCS317 - 42<br>schedules, 7 days               |  |  |
|          | Start Time                                                                          | 8/2   | SCS311 - Start<br>hour and minute<br>supported |  |  |
|          |                                                                                     |       | SCS317 -<br>Weekdays start<br>time supported   |  |  |
|          | Number of CC<br>supported                                                           | 1     |                                                |  |  |
|          | Supported CC 1                                                                      | 67    | Thermostat set point v2                        |  |  |
|          | Supported CC 1<br>support                                                           | 1     | Only set command accepted                      |  |  |
|          | Override support /<br>Supported override<br>types                                   | 130   | Overrides supported                            |  |  |
|          |                                                                                     |       | Advance and run<br>forever supported           |  |  |
|          | The Get command will provide number of scheduled which can be configured / set.     |       |                                                |  |  |

| Binary switch        | Set command                                                                                                    |  |  |
|----------------------|----------------------------------------------------------------------------------------------------|--|--|
|                      | - 0x00, Cancel holiday mode                                                                                                    |  |  |
|                      | <ul> <li>0xFF, Set holiday mode, starting<br/>from today and lasts for 7 days, previously<br/>stored holiday dates are over written</li> </ul>                                                               |  |  |
|                      | Get command                                                                                                    |  |  |
|                      | <ul> <li>0xFF, Holiday mode is on/enabled</li> </ul>                                                                                                    |  |  |
|                      | - 0x00, Holiday mode is off                                                                                                    |  |  |
|                      | Precise dates can only be set locally on<br>SCS311 or SCS317                                                                                                    |  |  |
| Thermostat operating | Reports either call for heat (active) or idle                                                                                                    |  |  |
| state                |                                                                                                    |  |  |
|                      | When SCS311 or SCS317 sends a control<br>message to the switch(es) in Association<br>Group 2 it will send and unsolicited<br>thermostat operating state report to the<br>gateway node in Association Group 1 |  |  |
| Battery level        | Reports battery level as a %, levels below 20% will report a low battery warning to gateway nodes in Association Group 1                                                                                     |  |  |
| Association          | Two association groups are supported                                                                                                    |  |  |
|                      | Group 1 - This node receives unsolicited message from the following events                                                                                                    |  |  |
|                      | - Thermostat set point                                                                                                    |  |  |
|                      | <ul> <li>Thermostat operating state</li> </ul>                                                                                                    |  |  |
|                      | - Schedule                                                                                                    |  |  |
|                      | <ul> <li>Multilevel sensor</li> </ul>                                                                                                    |  |  |
|                      | - Battery                                                                                                    |  |  |
|                      | - Binary switch                                                                                                    |  |  |
|                      | Only one node can be associated to<br>Association Group 1.                                                                                                    |  |  |
|                      | 13                                                                                                    |  |  |

|                            | Group 2 - Central heating node controlled<br>by the SCS311 or SCS317 will determine<br>how best to communicate with the device. If<br>thermostat mode Heat Mode is supported<br>the control message will be sent as<br>Thermostat Set HEAT and Thermostat<br>mode set Off, otherwise the device will be<br>controlled by Basic set On and Off<br>commands.                                                                     |                               |                                     |                                                |                                              |                                      |                            |
|----------------------------|----------------------------------------------------------------------------------------------------|-------------------------------|-------------------------------------|------------------------------------------------|----------------------------------------------|--------------------------------------|----------------------------|
|                            | Ass                                                                                                    | oriot                         | ion Gr                              | oup 2.                                         | 233001                                       |                                      |                            |
| Configuration              |                                                                                                    | Para                          | amete                               | rs (seque                                      | ential o                                     | rder)                                |                            |
|                            | No                                                                                                    | Size                          | Units                               | Resolution                                     | Min<br>Value                                 | Max<br>Value                         | Default<br>Value           |
| Temperature unit selection | 1                                                                                                    | 1                             | °C/°F                               | 1                                              | °C=0<br>-127                                 | °F=128<br>-255                       | 0                          |
| Lower temperature limit    | 2                                                                                                    | 1                             | °C / °F                             | 1                                              | 5                                            | 30                                   | 5                          |
| Upper temperature limit    | 3                                                                                                    | 1                             | °C / °F                             | 1                                              | 5                                            | 30                                   | 5                          |
| Delta T (1°C = 10)         | 4                                                                                                    | 1                             | °C / °F                             | 1(0.1)                                         | 1(0.1)                                       | 50 (5)                               | 5(0.5)                     |
| Basic                      | The Basic command class is mapped to the thermostat set point, with HEAT as the parameter.<br>Following parameters are used for SET:<br>0x00 – Enables energy saving mode, temporarily overrides the set temperature with the standby temperature.<br>0xFF – Set comfort mode, temporarily regulates the room temperature to 21 degrees.<br>GET command provides the following responses:<br>0x00 – Energy saving mode enabled |                               |                                     |                                                |                                              |                                      |                            |
|                            | 0xFI                                                                                                    | = - E                         | nerav                               | saving m                                       | ode dis                                      | abled                                |                            |
|                            | Basi<br>devi<br>not s<br>ther                                                                                                    | c SE<br>ces i<br>supp<br>most | T com<br>n Asso<br>ort the<br>at mo | nmands w<br>ociation G<br>appropri<br>de comma | rill be se<br>Group 2<br>ate mod<br>and clas | ent to o<br>if they<br>des in<br>ss. | control<br>do<br>the<br>14 |

| Command Classes    | Description                                                                                                    |  |
|--------------------|----------------------------------------------------------------------------------------------------|--|
| Controlled         |                                                                                                    |  |
| Time               | TIME and DATE GET request the<br>information from node associated to<br>Association Group 1 (the gateway node). If<br>not available the SCS311 or SCS317 will<br>rely on time entered locally.               |  |
|                    | Time and Date will be requested from the<br>gateway shortly after association or power<br>up and then once per day. Unsolicited TIME<br>and DATE REPORTS can be sent to the<br>SCS311 or SCS317 at any time. |  |
| Thermostat mode    | Supports thermostat mode SET commands<br>(OFF or HEAT) to devices in Association<br>Group 2                                                                                                    |  |
| Application status | When SCS311 or SCS317 cannot action or<br>respond to messages received, an<br>Application Rejected Request will be sent<br>as a response.                                                                    |  |
| Basic              | Basic SET commands will be sent to control<br>devices in Association Group 2 if they do<br>not support the appropriate modes in the<br>thermostat mode command class.                                        |  |

Note 1: Unless otherwise stated all command classes are version 1

Note 2: "The Delta T" is the change between temperature readings required for the SCS311 or SCS317 to send temperature reports to the Gateway node in Association Group 1. Setting this to its lowest value, 0.1°C, will provide more frequent updates but at higher cost to the battery.

## Resetting the SCS311 / SCS317

Electronic equipment can in some circumstances be affected by electrical interference.

If the display becomes frozen or scrambled simply press both the BACK and ENTER button simultaneously.

Using this procedure will restore the SCS311 / SCS317 to the original factory settings, the Time and date will remain correct.

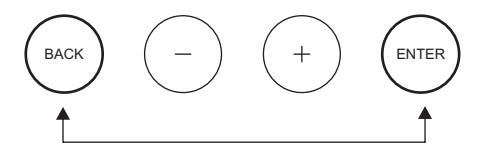

## Specification - SCS311 / SCS317

Power Supply 2 x AA Batteries Contact type Wiring configuration Temperature differential 0.5°C Temperature accuracy Standards EN 60730-2-9 Dimensions (WxHxD) Weight Enclosure Ingress protection IP30 Pollution degree Dearee 2 Insulation class 0°C to 40°C Temperature range Transmitter Frequency 868 MHZ Receiver Category Category 3 Power Class Class B

2 xAA Batteries Micro-disconnection Voltage free c/o contacts (SPDT) 0.5°C +/-0.5°C to 21°C EN 60730-2-9 120mm x 100mm x 26.5mm 0.3kg (approx) Flame retardant thermoplastic IP30 Degree 2 Class II (Double Insulated) 0°C to 40°C 868 MHZ Category 3 Class B

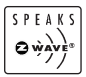

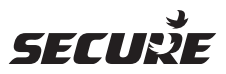

#### Cewe Instrument AB Box 1006 611 29 Nykoping

Tel: +46 8 600 80 60 Email: info@securetogether.eu Web Site: www.securetogether.eu